# Comment consulter le calendrier des cours ?

## le c**nam** Paris

### $\rightarrow$ En se connectant au site <u>emploidutemps.cnam.fr</u>

1 Connectez-vous à <u>emploidutemps.cnam.fr</u>

2 Entrez le code de l'UE dont vous souhaitez connaître l'emploi du temps et séléctionnez la modalité.

| Emploi du temps 🗸 Récapitulatif des cours |
|-------------------------------------------|
| en grille · Saisie du no v NFA008 Q       |
| NFA008-HYBRIDE-PARIS-SEMESTRE 2           |
| NFA008-SOIR-PARIS-SEMESTRE 1              |

#### La modalité d'enseignement :

FOAD : Formation Ouverte à Distance (par internet). Vous ne trouverez donc pas d'emploi du temps hebdomadaire, mais peut-être des dates de séances de regroupement.

HYBRIDE : mixte présentiel et à distance

SOIR : cours du soir. JOUR : cours du jour.

**Le centre** : PARIS : Centre Cnam Paris. IDF - ST-DENIS : Ile-de-France.

#### Le semestre :

SEMESTRE 1 : de septembre à janvier. SEMESTRE 2 : de février à juin.ANNUEL : de septembre à juin.

**3 Séléctionnez la ou les semaines** qui vous intéressent sur la réglette qui représente les 52 semaines de l'année.

Pensez à vérifier votre emploi régulièrement car il peut y avoir des modifications dans le lieu ou les horaires.

| Promotions Salles                                         |                 |             |       |          |          |       |     |         |  |
|-----------------------------------------------------------|-----------------|-------------|-------|----------|----------|-------|-----|---------|--|
| Emploi du temps ~                                         | Récapitulatif d | les cours   |       |          |          |       |     |         |  |
| en grille - Saisie du no V NFA008-SOIR-PARIS-SEMESTRE 1 Q |                 |             |       |          |          |       |     |         |  |
| 33 34 35 3                                                | 6 37 38         | 39 40 41 42 | 43 44 | 45 46 47 | 48 49 50 | 51 52 | 1 2 | 3       |  |
| aoút                                                      | sept.           | oct.        |       | nov.     | déc.     |       |     | janv.   |  |
|                                                           | lundi           |             |       | mardi    |          |       | m   | ercredi |  |

**4** Une fois que la semaine s'affiche, **cliquez sur votre cours.** 

Il est possible que plusieurs cours s'affichent. Cela peut vouloir dire que le cours est composé d'une séance de cours magistral + une séance de travaux pratiques (TP) ou exercices dirigés (ED). Vous devez vous rendre aux deux.

Si l'emploi du temps indique « Groupe 1 », «Groupe 2»… Cela veut dire que les séances de TP se feront en petits groupes. Vous ne devez assister qu'à une séance de TP par semaine.

**5** Si vous voulez visualiser votre emploi du temps sur plusieurs semaines, sélectionnez les semaines désirées et cliquez sur « **Emploi du temps en liste** » dans l'onglet « Promotions ».

| Promotion                                 | is Salle  | es Mati    | ères O | ptions      |             |           |           |           |           |           |           |           |           |           |          |    |
|-------------------------------------------|-----------|------------|--------|-------------|-------------|-----------|-----------|-----------|-----------|-----------|-----------|-----------|-----------|-----------|----------|----|
| Emploi du temps 🗸 Récapitulatif des cours |           |            |        |             |             |           |           |           |           |           |           |           |           |           |          |    |
| en liste                                  | Saisie    | du nom     | ~ NFA  | 008-501     | R-PARIS     | SEMEST    | RE 1      |           | Q         |           |           |           |           |           |          |    |
| 33 34                                     | 35        | 36 37      | 38     | <u>39</u> 4 | <u>0 41</u> | <u>42</u> | <u>43</u> | <u>44</u> | <u>45</u> | <u>46</u> | <u>47</u> | <u>48</u> | <u>49</u> | <u>50</u> | 51       | 52 |
| août                                      | - T       | sep        | e.     |             | 00          | :t.       |           | _         | n         | ov.       |           |           |           | déc.      | -        |    |
| mercredi 2                                | 9 septem  | bre 2021   |        |             |             |           |           |           |           |           |           |           |           |           |          |    |
| 17h30                                     | 19h30 E   | ASES DE I  | OONNEE | 5 Mme LA    | MMARHI      | HAM NA    | DIRA      | Amph      | ithéâtr   | e Gasto   | on Plar   | nté       | Nº1       | Co        | urs filr | né |
| mercredi 0                                | 6 octobre | 2021       |        |             |             |           |           |           |           |           |           |           |           |           |          |    |
| 17h30                                     | 19h30 E   | ASES DE I  | DONNEE | 5 Mme L/    | MMARI IL    | HAM NA    | DIRA      | Amph      | ithéâtr   | e Gasto   | on Plar   | nté       | N°        | 2 Co      | urs filr | né |
| mercredi 13                               | octobre   | 2021       |        |             |             |           |           |           |           |           |           |           |           |           |          |    |
| 17b30                                     | - 19h30 E | BASES DE I |        | 5 Mme I 4   |             | HAM NA    |           | Amph      | ithéâtr   | e Gasto   | on Plar   | oté       | Nº:       | 5 Co      | urs film | né |

Vous pouvez également exporter votre emploi du temps au format PDF

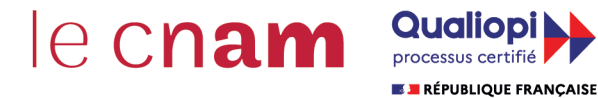

La certification qualité a été délivrée au titre des catégories d'actions suivantes : ACTIONS DE FORMATION BILANS DE COMPETENCES ACTIONS DE VALIDATION DAR APPRENTISSAGE

### → Ou en téléchargeant l'application PlanniCnam

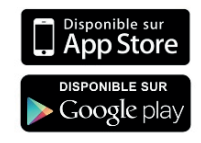

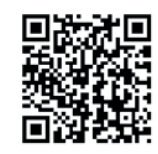